## Da zero a Wordpress

Impara a costruire un sito web partendo da z<mark>ero</mark>

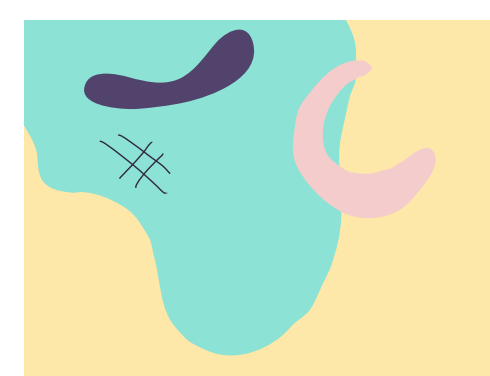

#### Programma della lezione

Qua troverai il programma di questa lezione:

- 1. Creazione del menu e del modulo contatti
  - 1. Come creare un menu in Wordpress
  - 2. Differenze tra pagine, categorie, articoli e link personalizzati
  - 3. Creazione di un modulo contatti
  - Risorsa Extra

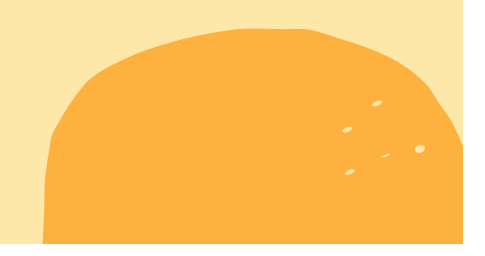

## Iniziamo!

Benvenuto/a al corso **Da Zero a Wordpress**, un corso gratuito che ti permetterà di costruire il tuo primo sito web in modo semplice e veloce.

Continua a leggere queste pagine per scoprire tutto il possibile per rendere il tuo sito web reale e funzionante!

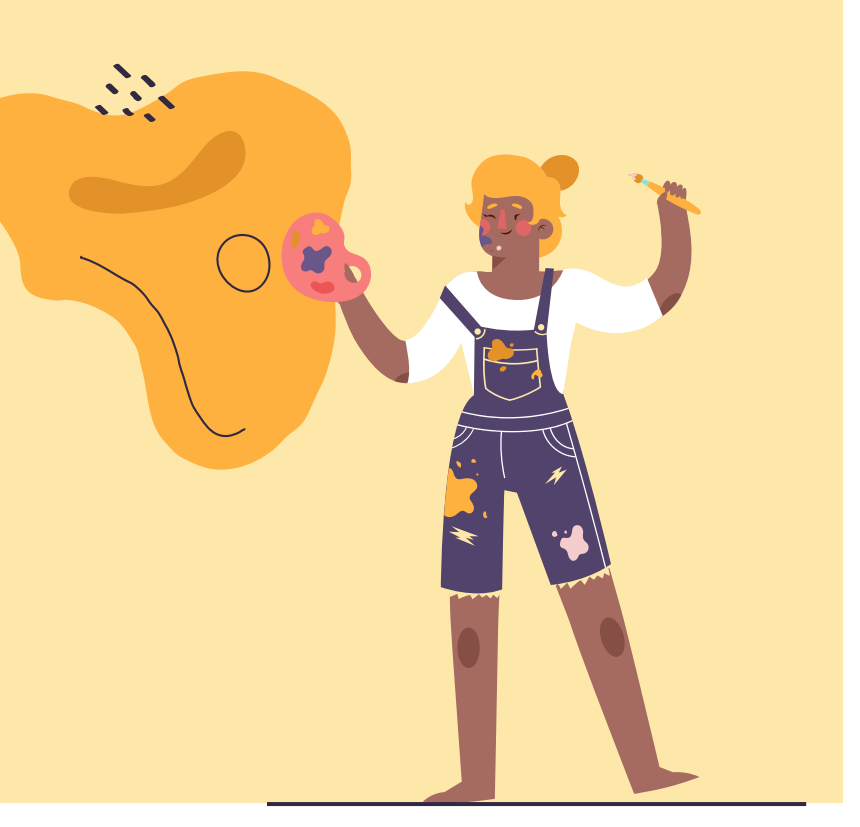

"Tu sei al centro di tutte le tue relazioni, quindi sei responsabile della stima di te stesso, crescita, felicità e realizzazione. Non aspettarti che l'altro ti regali queste cose. Devi vivere come se fossi solo e gli altri fossero doni che ti vengono offerti per aiutarti ad arricchire la tua vita."

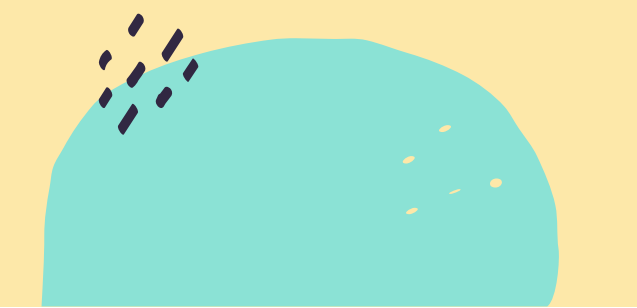

–Leo Buscaglia

### Come creare un menu in Wordpress

Creare un menu in Wordpress è molto semplice, se sai come farlo. E oggi imparerai a creare un menu che comprende tutti gli elementi utili alla navigazione del tuo sito web.

Come sempre, la prima cosa che devi fare, è accedere alla tua area di sviluppo creata alla prima lezione.

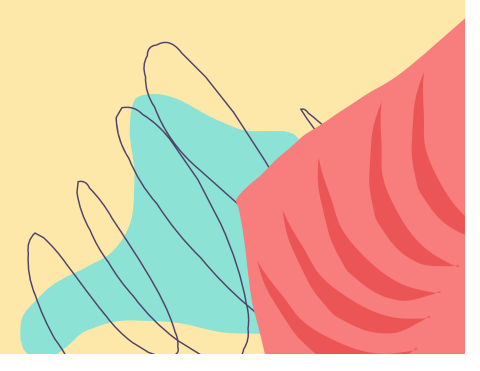

Alla tua sinistra hai la solita barra con tutte le funzionalità di WP. Per andare nel menu devi andare in ASPETTO → MENU.

Ti si apre la schermata dove potrai creare il tuo primo menu.

Non ci sono limiti nella creazione dei menu tuttavia ogni tema può mostrarne solo una quantità limitata.

Il menu io l'ho chiamato MENU - che fantasia, e poi cliccato su CREA MENU.

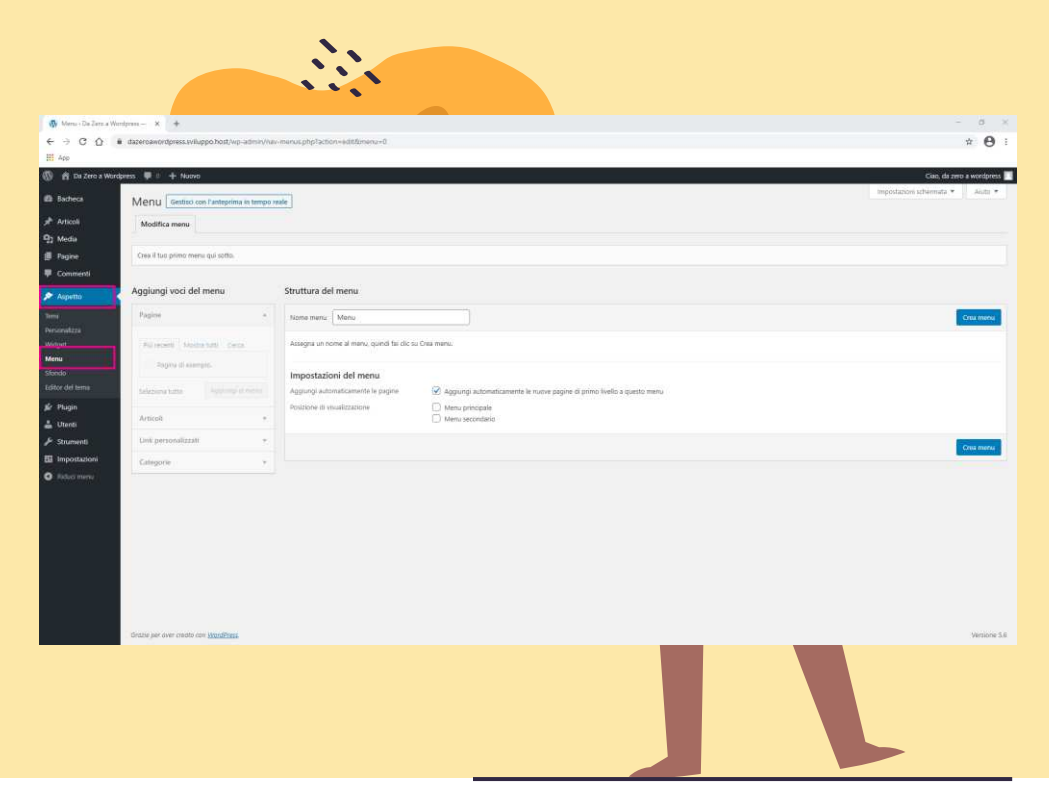

La pagina del menu è composta di due sezioni. A destra vedi il menu vero e proprio, a sinistra puoi scegliere le voci da inserire.

Seleziona quindi la voce Home e, se vuoi, anche la pagina di esempio. In automatico vedrai apparire le voci anche sulla destra.

Ricordati quindi di selezionare sia AGGIUNGI AUTOMATICAMENTE LE NUOVE PAGINE DI PRIMO LIVELLO sia MENU PRINCIPALE.

| Nome menu Menu                                                                                                    | Salva menu 💉 |
|----------------------------------------------------------------------------------------------------|--------------|
| Trascina ciascun elemento nell'ordine che preferisci. Fai clic sulla freccia a destra dell'elemento per mostrare ulteriori opzioni di configurazione.           Home         Link personalizzato         ▼ |              |
| Impostazioni del menu<br>Aggiungi automaticamente le pagine 🥑 Aggiungi automaticamente le nuove pagine di primo livello a questo menu                                                                      |              |
| Posizione di visualizzazione  Verte di visualizzazione Nenu principale Nenu secondario                                                                                                    |              |
| Elimina menu                                                                                                    | Salva menu   |

| agine                                |                             | *             |
|--------------------------------------|-----------------------------|---------------|
| Più recenti                          | Mostra tutti<br>di esempio. | Cerca         |
|                                      |                             |               |
| ] Seleziona                          | i tutto                     | iungi al menu |
| ) Seleziona                          | i tutto<br>Agg              | iungi al menu |
| Seleziona<br>vrticoli<br>ink persona | alizzati                    | iungi al menu |

Aggiungi voci del menu

Aggiornando la tua Homepage troverai tutte le voci che hai inserito, nel mio caso solo il link alla Home. ← → C

() () Du Ze

Puoi inserire articoli, pagine, categorie o link personalizzati.

Nella slide successiva ti spiego le differenze tra le varie voci e ti spiego come e perché utilizzarle.

| andPress - Un nuar: × +                |                                                                      | ø     | × |
|----------------------------------------|----------------------------------------------------------------------|-------|---|
|                                        |                                                                      | * 0   | 1 |
|                                        |                                                                      | -     |   |
| a wordpress 🧬 tencenalizza 🌵 0 🕂 Nuovo | Cual, da 2010 a word                                                 | press |   |
|                                        |                                                                      |       |   |
| DA ZERO A WORDPRESS                    | Home                                                                 |       |   |
| Un nuovo sito targato WordPress        |                                                                      |       |   |
|                                        |                                                                      |       |   |
|                                        |                                                                      |       |   |
|                                        | Cine mendel                                                          |       |   |
|                                        |                                                                      |       |   |
|                                        | Benvenuto in WordPress. Questo è il tuo primo articolo. Modificalo o |       |   |
|                                        | cancellalo e quindi inizia a scrivere!                               |       |   |
|                                        |                                                                      |       |   |
|                                        | Pubblicato 4 Dicembre 2020 Modifica                                  |       |   |
|                                        | Enchertano como <u>Senza caregoria</u>                               |       |   |
|                                        |                                                                      |       |   |
|                                        |                                                                      |       |   |
|                                        |                                                                      |       |   |
|                                        |                                                                      |       |   |
|                                        |                                                                      |       |   |
|                                        |                                                                      |       |   |
|                                        |                                                                      |       |   |
| Cerca                                  | Articoli recenti Commenti recenti                                    |       |   |
|                                        |                                                                      |       |   |
|                                        |                                                                      |       |   |
|                                        |                                                                      |       |   |
|                                        |                                                                      |       | - |
|                                        |                                                                      |       |   |
|                                        |                                                                      |       |   |
|                                        |                                                                      |       |   |

## Differenze tra pagina, articolo, categoria e link personalizzato

Solitamente in un sito web si parla solo di pagine e link personalizzati.

L'utilizzo delle pagine è determinato dal fatto che il contenuto delle stesse è statico, non viene modificato in continuazione.

Un esempio pratico è proprio l'homepage del nostro sito web. La nostra home sarà sempre la stessa, a meno che non ci siano nel tempo dei cambiamenti radicali. L'articolo, al contrario, è un contenuto dinamico. Si usa per lo più nei blog, in quanto gli articoli sono sempre diversi nell'arco delle settimane.

Gli articoli spesso si suddividono in categorie, per determinare il macro argomento di destinazione.

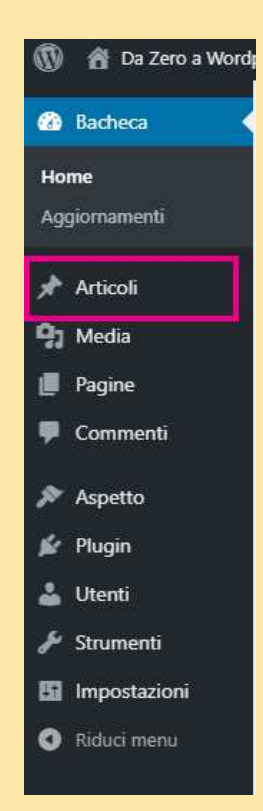

Come anticipato, le categorie sono macro aree dove destinare i nostri articoli di blog.

Per crearne una andare su ARTICOLI → CATEGORIE.

A sinistra inserire il nome che volete assegnare alla vostra categoria e cliccate su AGGIUNGI NUOVA CATEGORIA.

27

| igglungi una nuova categoria                                                                                                    | Azioni di gruppo 🗸 Applica                                                                                                    |                                                                                                    |                                                                       | 1 elemento                                              |
|----------------------------------------------------------------------------------------------------|----------------------------------------------------------------------------------------------------|----------------------------------------------------------------------------------------------------|-----------------------------------------------------------------------|---------------------------------------------------------|
| Prima categoria                                                                                                    | Nome                                                                                                    | Descrizione                                                                                                    | Slug                                                                  | Conteggio                                               |
| nome a <del>lone appare sul site.</del>                                                                                                    | Senza categoria                                                                                                    | -                                                                                                    | senza-categoria                                                       | 2                                                       |
| Slag' è la versione "amichevole" della URI, del nome. È soltamente tutta in minuscolo e contiene<br>olo lettere, numeri e trattira.<br><b>Jategoria gentore</b><br>Nessuca versione a differenza dei tag, posono avere una genardha. Puoi avere la categoria sizz e esto | Nome     Azioni di gruppo      Applica     Cancellando una categoria non si cancellano gli predefinita Senza categoria. La categoria prede | Descrizione<br>articoli appartenenti a alla categoria, invece, gli articoli che<br>finita non può essere cancellara, | Stug<br>erano stati assegnati solo alla categoria cancellata, verrann | Conteggio<br>1 elemento<br>o impostati con la categoria |
| uesta delle categorie figlie per Bebop e Big Band. Tutto completamente facoltativo.<br>escrizione                                                                                                    | Le categorie possono essere selettivamente cor                                                                                             |                                                                                                    |                                                                       |                                                         |

| Agend gruppe v       Ageda         Nome       Decisione       Sug         In once come agener sul dito.       -       processione       Sug         Sup diagrammente traition       -       processione       Sug         Sup diagrammente traition       -       processione       Sug         Sup diagrammente traition       -       processione       Sug         Sup diagrammente traition       -       processione       Sug         Sup diagrammente traition       -       processione       Sug         Sup diagrammente traition       -       sup diagrammente traition       Sup diagrammente traition       Sup diagramente traititrante disupsup diagramente traition       Sup                                                                                                    | categorie    | G                                      |                                                |                                                                     |                                                                                                    |                                                                                                    |                                                                                                  |
|----------------------------------------------------------------------------------------------------|--------------|----------------------------------------|------------------------------------------------|---------------------------------------------------------------------|----------------------------------------------------------------------------------------------------|----------------------------------------------------------------------------------------------------|--------------------------------------------------------------------------------------------------|
| Nome       Descritione       Sug         in conce contragoners du slot.                                                                                                    | 1 elemento   |                                        |                                                |                                                                     | oni di gruppo 🗸 🖌 Applica                                                                                      |                                                                                                    | Aggiungi una nuova categoria                                                                     |
| In the contempore sul site.<br>Sage<br>Sage 2 La vectore "michanche" dela URL del nome. È soltamente tutta in minucolo e conter<br>to bellere<br>Categoria giblere<br>Lescande genere<br>Lescande genere<br>Lescande genere<br>Lescande genere e la genere tata e apportante la segunda to belle categoria e nome e ma generelia.<br>Le desprise posterio e lag send. Toto completamente footbalance<br>Le desprise posterio e lag send. Toto completamente footbalance<br>Le desprise posterio e lag send. Toto completamente footbalance<br>Le desprise posterio e lag send. Toto completamente footbalance<br>Le desprise posterio e sense seletitamente convertie in tag utilizando i generetation di asporte e no la categoria in tag.<br>La desprise posterio e sense seletitamente convertie in tag utilizando i generetation di categoria in tag.<br>La desprise posterio e sense seletitamente convertie in tag utilizando i generetation di categoria in tag.<br>La desprise posterio e sense seletitamente convertie in tag utilizando i generetation di categoria in tag.<br>La desprise posterio e sense seletitamente convertie in tag utilizando i generetation di categoria in tag.<br>La desprise posterio e sense seletitamente convertie in tag utilizando i generetation di categoria in tag.<br>La desprise posterio e sense seletitamente convertie in tag utilizando i generetation di categoria in tag.<br>La desprise posterio e sense seletitamente convertie in tag utilizando i generetation di categoria in tag.<br>La desprise posterio e sense seletitamente convertie in tag utilizando i generetation di categoria in tag.<br>La desprise posterio e sense seletitamente convertie in tag utilizando i generetation di categoria in tag.                                                                                                    | Conteggio    |                                        | Slug                                           | Descrizione                                                         | Nome                                                                                                    | .)                                                                                                 | Nome                                                                                             |
| Serva categoria                                                                                                    | :0           | ategoria                               | prima-cat                                      | -                                                                   | Prima categoria                                                                                                |                                                                                                    | ll nome come appare sul sito.<br>Slug                                                            |
| Suga è la versione "anichesde" della UR, del nome. È soltamente ta tuta in minuscole a contesti<br>a descrizione della UR, del nome. È soltamente ta tuta in minuscole a contesti<br>a descrizione della UR, del nome. È soltamente ta tuta in minuscole a contesti<br>a descrizione della UR, del nome. È soltamente ta tuta in minuscole a contesti<br>a descrizione della UR, del nome. È soltamente ta tuta in minuscole a contesti<br>a descrizione della UR, del nome. È soltamente ta tuta in minuscole a contesti<br>betrizione della UR, del nome. È soltamente ta tuta in minuscole a contesti<br>a descrizione della UR, del nome. È soltamente ta tuta in minuscole a contesti<br>betrizione della UR, del nome. È soltamente ta tuta in minuscole a contesti<br>betrizione della UR, del nome. È soltamente ta tuta in minuscole a contesti<br>betrizione della UR, del nome. È soltamente ta tuta in minuscole a contesti<br>betrizione della UR, del nome. È soltamente ta tuta in minuscole a contesti<br>betrizione della UR, del nome. È soltamente ta tuta in minuscole a contesti<br>betrizione della UR, del nome. È soltamente ta tuta in minuscole a contesti<br>betrizione della UR, del nome. È soltamente ta tuta in minuscole a contesti<br>betrizione della UR, del nome. È soltamente ta della della della della contesti<br>contesti della catagoria in tago.<br>Contesti della della UR, del nome. Che abbia anno della della contesti<br>tuta inseerirle nel tuo menu e vedrai tutti gli articoli di quella categoria con un semplice clic.                                                                                                    | 2            | ategoria                               | senza-cat                                      | -                                                                   | Senza categoria                                                                                                |                                                                                                    |                                                                                                  |
| I None Decidione       I None    Decidione    Sig      Activitation of the possion on were any periodical. Note are to latagonia haze soft activity of the possion on visualizante.    Activitation of activity of the possion on visualizante.    Activitation of activity of the possion on visualizante.      a description of the poperiod    activity of the possion on visualizante.    Activity of the possion on visualizante.    Activity of the possion on visualizante.    Activity of the possion on visualizante.      a description of the poperiod    activity of the possion on visualizante.    Activity of the possion on visualizante.    Activity of the possion on visualizante.    Activity of the possion on visualizante.      catalegoneria a appeena creeata appearing a sopprartiră sulla destrra, con il nome che abbiamo decision decision possion visualizante.    Activity of the possion on tanti articoli diversio.      rrai inseerirle nel tuo menu e vedrai tutti gli articoli di quella categoria con un semplice clic.                                                                                                    |              |                                        |                                                |                                                                     |                                                                                                    | lel nome. È solitamente tutta in minuscolo e contiene                                              | Slug" è la versione "amichevole" della URL de<br>olo lettere, numeri e trattini.                 |
| Nasana               Adornát ný upovaťka poliska poliska poli | Conteggio    |                                        | Slug                                           | Descrizione                                                         | Nome                                                                                                    |                                                                                                    | ategoria genitore                                                                                |
| e ategorie figlie per Bebop e Big Band. Tutto completamente la categoria jaz e stato<br>teactione<br>e actegorie figlie per Bebop e Big Band. Tutto completamente facolitato.<br>e actegorie figlie per Bebop e Big Band. Tutto completamente facolitato.<br>e actegorie figlie per Bebop e Big Band. Tutto completamente facolitato.<br>e actegorie actegoria da categoria non può essee cancellata.<br>Le categorie possono essee selettivamente convertile in tag utilizzando il <u>convertitore di categorie in tago</u> .<br>Le categorie possono essee selettivamente convertile in tag utilizzando il <u>convertitore di categorie in tago</u> .<br>Categoria appeena creeata apparirià sulla destra, con il nome che abbiamo di categoria in tago<br>core infinite categorie, soprattutto se hai un blog con tanti articoli diversi.<br>trai inserirle nel tuo menu e vedrai tutti gli articoli di quella categoria con un semplice clic.                                                                                                    | 1 elemento   |                                        |                                                |                                                                     | oni di gruppo 🗸 🛛 Applica                                                                                      |                                                                                                    | Nessuna 🗸                                                                                        |
| a descritore di base non è importante, tuttavia alcuri teni possono visualtzarta.<br>Aggiungi una nuove categoria<br>a descritore di base non è importante, tuttavia alcuri teni possono visualtzarta.<br>Aggiungi una nuove categoria<br>categoria appena creaata apparirrà sulla destra, con il nome che abbiamo deci iso asse<br>pi ceritore infinite categorie, soprattutto se hai un blog con tanti articoli diversi.<br>rai inserirle nel tuo menu e vedrai tutti gli articoli di quella categoria con un semplice clic.                                                                                                    |              |                                        |                                                |                                                                     |                                                                                                    | vere una gerarchia. Puoi avere la categoria Jazz e sotto<br>Band. Tutto completamente facoltativo. | e categorie, a differenza dei tag, possono av<br>juesta delle categorie figlie per Bebop e Big I |
| a describere di base non è importante, tutavia alcuni temi possono visualizzante.<br>Aggiungi una nuora categoria<br>categoria appena creaata apparirà sulla destra, con il nome che abbiamo decisa asse<br>oi creare infinite categorie, soprattutto se hai un blog con tanti articoli diversi.<br>trai inserirle nel tuo menu e vedrai tutti gli articoli di quella categoria con un semplice clic.                                                                                                    | la categoria | joria cancellata, verranno impostati o | ili che erano stati assegnati solo alla catego | enenti a alla categoria. Invece, gli articoli<br>essere cancellata. | ellando una categoria non si cancellano gli arti:<br>efinita <b>Senza categoria</b> , La categoria predefinit: |                                                                                                    | Descrizione                                                                                      |
| a descrizione di base non è importante, tuttavia alcuni temi possono visualizzaria.<br>Aggiungi una nuova categoria<br>categoria appena creata apparirà sulla destra, con il nome che abbiamo des iso di asse<br>pi creare infinite categorie, soprattutto se hai un blog con tanti articoli diversi.<br>rai inserirle nel tuo menu e vedrai tutti gli articoli di quella categoria con un semplice clic.                                                                                                    |              |                                        | <u>i tag</u> .                                 | tilizzando il <u>convertitore di categorie in t</u>                 | tegorie possono essere selettivamente convert                                                                  |                                                                                                    |                                                                                                  |
| La descrizione di base non è Importante, tuttavia alcuni temi poscono visualizzante.<br>Aggiungi una nuova categoria<br>categoria appena creata apparirà sulla destra, con il nome che abbiamo deciso di asse<br>oi creare infinite categorie, soprattutto se hai un blog con tanti articoli diversi.<br>trai inserirle nel tuo menu e vedrai tutti gli articoli di quella categoria con un semplice clic.                                                                                                    |              |                                        |                                                |                                                                     |                                                                                                    |                                                                                                    |                                                                                                  |
| trai inserirle nel tuo menu e vedrai tutti gli articoli di quella categoria con un semplice clic.                                                                                                    |              |                                        |                                                |                                                                     |                                                                                                    |                                                                                                    |                                                                                                  |
| categoria appena creata apparirà sulla destra, con il nome che abbiamo deciso di asse<br>oi creare infinite categorie, soprattutto se hai un blog con tanti articoli diversi.<br>trai inserirle nel tuo menu e vedrai tutti gli articoli di quella categoria con un semplice clic.                                                                                                    |              |                                        |                                                |                                                                     |                                                                                                    | avia alcuni temi possono visualizzarla.                                                            | La descrizione di base non è importante, tutta                                                   |
| categoria appena creata apparirà sulla destra, con il nome che abbiamo deciso di asse<br>noi creare infinite categorie, soprattutto se hai un blog con tanti articoli diversi.<br>trai inserirle nel tuo menu e vedrai tutti gli articoli di quella categoria con un semplice clic.                                                                                                    |              |                                        |                                                |                                                                     |                                                                                                    |                                                                                                    | Angiungi una puova categoria                                                                     |
| categoria appena creata apparirà sulla destra, con il nome che abbiamo deciso di asse<br>oi creare infinite categorie, soprattutto se hai un blog con tanti articoli diversi.<br>trai inserirle nel tuo menu e vedrai tutti gli articoli di quella categoria con un semplice clic.                                                                                                    |              |                                        |                                                |                                                                     |                                                                                                    |                                                                                                    |                                                                                                  |
| categoria appena creata apparirà sulla destra, con il nome che abbiamo deciso di asse<br>oi creare infinite categorie, soprattutto se hai un blog con tanti articoli diversi.<br>trai inserirle nel tuo menu e vedrai tutti gli articoli di quella categoria con un semplice clic.                                                                                                    |              |                                        |                                                |                                                                     |                                                                                                    |                                                                                                    |                                                                                                  |
| trai inserirle nel tuo menu e vedrai tutti gli articoli di quella categoria con un semplice clic.                                                                                                    | gno          |                                        | e abbiamo de<br>ticoli divers <b>i.</b>        | il nome che<br>con tanti art                                        | à sulla destra,<br>utto se hai un b                                                                            | oena creata appar<br>ite categorie, sopro                                                          | categoria app<br>oi creare infini                                                                |
| trai inserirle nel tuo menu e vedrai tutti gli articoli di quella categoria con un semplice clic.                                                                                                    |              |                                        |                                                |                                                                     |                                                                                                    |                                                                                                    |                                                                                                  |
|                                                                                                    |              | mplice clic.                           | ria con un sei                                 | uella categoi                                                       | utti gli articoli (                                                                                            | el tuo menu e vedro                                                                                | trai inserirle ne                                                                                |
|                                                                                                    |              |                                        |                                                |                                                                     |                                                                                                    |                                                                                                    |                                                                                                  |

I link personalizzati servono nel momento in cui vuoi mettere un link ad un tuo progetto che non può rientrare all'interno del tuo sito.

Potrebbe link il essere all'homepage o, come vedi nell'esempio, ho messo il link al mio sito web.

Gli utilizzi sono infiniti, devi solo capire se ti serve oppure no.

| Homepage                        | Link personalizzato |   | Aggiungi \    | voci del menu         |
|---------------------------------|---------------------|---|---------------|-----------------------|
|                                 |                     |   | Pagine        |                       |
| https://dazeroawordpress.s      | sviluppo.host/      |   | Articoli      |                       |
| Etichetta di navigazione        |                     |   | Link perso    | nalizzati             |
| Homepage                        |                     |   |               |                       |
| Sposta <u>Giù di uno</u>        |                     |   | URL           | http://tredipicche.co |
| <u>Rimuovi</u>   <u>Annulla</u> |                     |   | Testo del lir | k<br>Tre di Picche    |
| Prima pagina                    | Pagina              | • |               | Aggiungi al menu      |
| Primo articolo                  | Articolo            | • | Categorie     |                       |

N.,

## Creazione di un modulo contatti

Ogni sito che si rispetti ha bisogno di un modulo contatti per essere trovati dai nostri clienti o dai nostri lettori, nel caso decidessimo di aprire un blog.

Astra ha alcuni starter template con già i moduli integrati mà la maggior parte dei temi ti chiederà di installare un plugin specifico, studiato per quello specifico tema.

Oggi ti parlo del plugin supportato da Astra, ovvero WPForms.

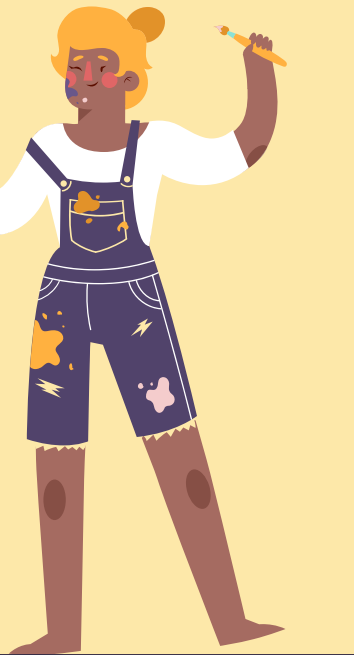

La prima cosa da fare è installare il nuovo plugin.

Se non sai come fare, leggi la lezione 4 sui plugin.

Installa e attiva il plugin. Ho scelto WPForms perché è il più semplice da usare ed è piuttosto intuitivo.

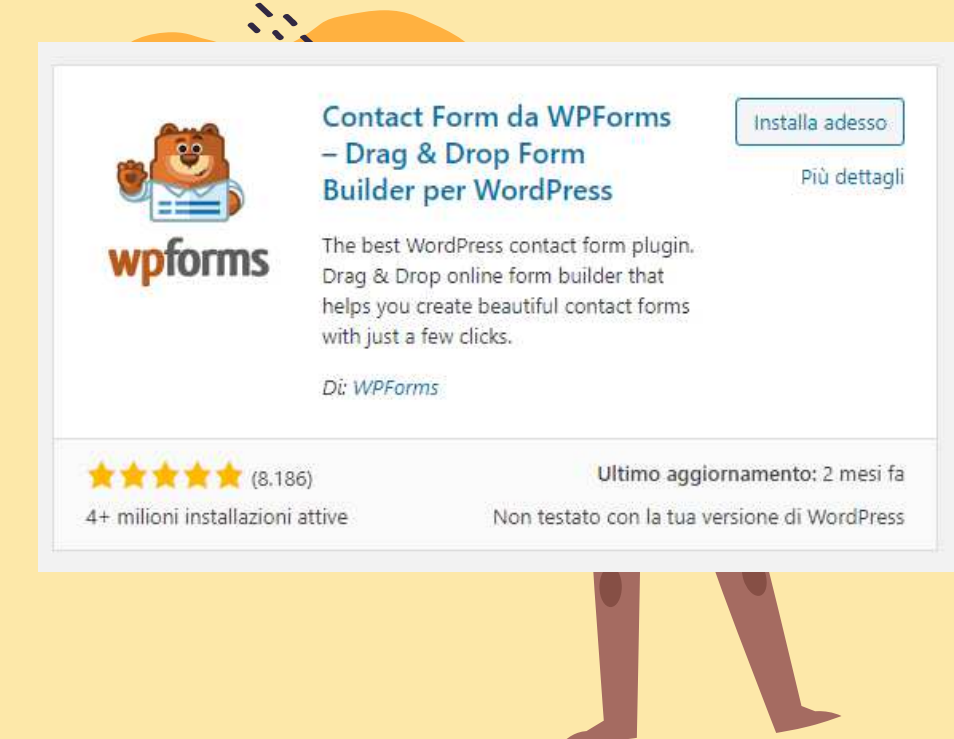

Una volta installato dovrai andare a creare il tuo primo modulo contatti. La procedura è guidata, quindi non sarà difficile creare un nuovo modulo.

Il modulo contatti è fondamentale in un sito web.

Non conosco nessun sito web o blog che non permetta all'utente di contattare chi lo gestisce.

WPForms è anche attento alla norma GDPR, trovi tutto nelle impostazioni.

Assicurati di essere a norma prima di installare un modulo contatti!

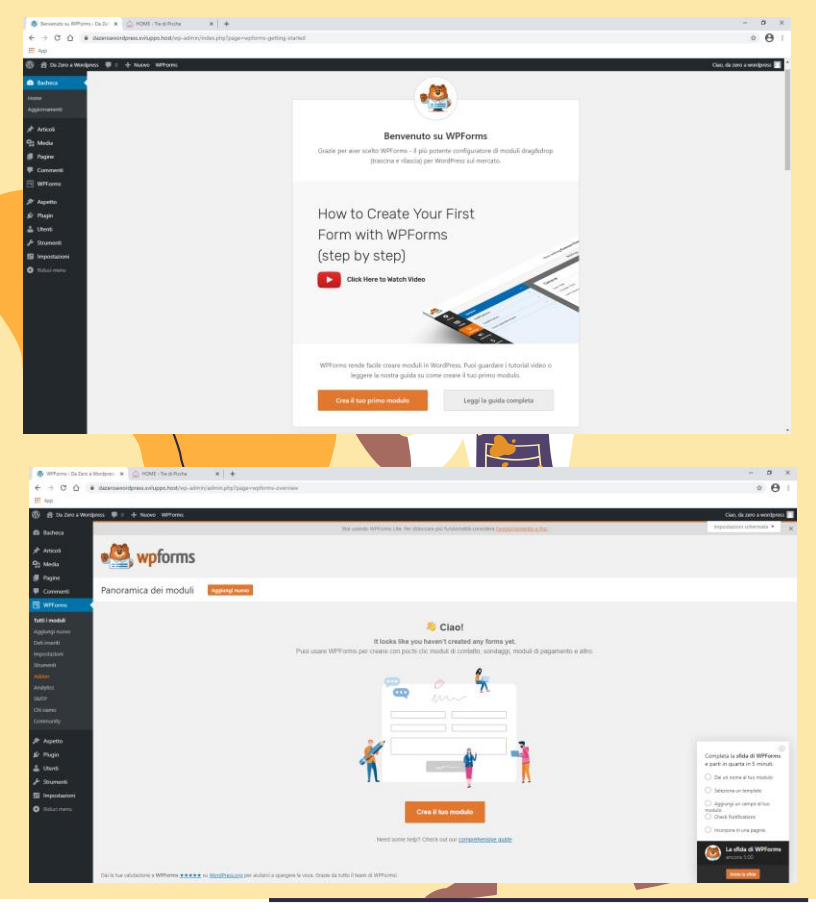

Ho assegnato il nome Modulo 1 al modulo che andrò ad usare e ho scelto il **modulo semplice**, che è già precompilato.

Se non servono fare modifiche è sufficiente fare SALVA e poi andare sulla voce </> EMBED.

|                                                                                                    |                                                                                                    | 0                                                                                                    |
|----------------------------------------------------------------------------------------------------|----------------------------------------------------------------------------------------------------|----------------------------------------------------------------------------------------------------|
|                                                                                                    | Importationi                                                                                                    |                                                                                                    |
|                                                                                                    |                                                                                                    |                                                                                                    |
| Nome del modulo Madulo 1                                                                                                    |                                                                                                    |                                                                                                    |
|                                                                                                    |                                                                                                    |                                                                                                    |
| Seleziona un template<br>Per rendere privelnice Il processo puol selezio                                                                                                    | mare une dei moste template giù pranti, o pasi indiare con un modula machi.                                                                                                    |                                                                                                    |
| Madulo vuota                                                                                                    | Semplice modulo di contatto                                                                                                    | Modulo di licrizione alla newsletter                                                                                                    |
| It results water to contain it must gather by<br>configuration 'drag b drag" detection entracts;                                                                                                    | n di modulu takizaniz il Persisti a pun tariti di motattari uni giarti semplisi totali di contatta.<br>Pusi seguntere e intereste cariti intereste semplisi.                                                                                                    | Appendit work in the concerns in the local in contains one question would be of<br>solutions and meaning the Park applyingers a resolution target second concerns. |
|                                                                                                    |                                                                                                    |                                                                                                    |
| Modulo per suggerimenti<br>Credit suggerimenti e turi dianti con quedto sen                                                                                                    | nglina kenglalan di mutulu.                                                                                                    |                                                                                                    |
| Puol aggiungem a ritratoresi cangi teopolit red                                                                                                    | noth.                                                                                                    |                                                                                                    |
| Template aggiuntivi                                                                                                    |                                                                                                    |                                                                                                    |
| Ce re sono altri disponibili nell'addon <u>Form Te</u>                                                                                                    | mplates Back oppure pour smare i taoi terrelate personali.                                                                                                    |                                                                                                    |
| Sblocca i template pre-costruit                                                                                                    | ADDIMNA                                                                                                    |                                                                                                    |
| Mente Wiform Lite 9 permitte di overs pa                                                                                                    | aliani too di modulo, pusi vetocizzere la zepantuta abiocrando i nostri template di modulo pre-costruiti tra le                                                                                                    | the functionalità, così non dovrai mai più comindare da zero                                                                                                    |
|                                                                                                    |                                                                                                    |                                                                                                    |
| called the of the field of the first has been the first the                                                                                                    |                                                                                                    |                                                                                                    |
| Modulo di richiesta di preventara                                                                                                    | Modulo per donatione                                                                                                    | Modulo di Fattutazione/Ordese                                                                                                    |
| Modulo di cicheeta di perventues                                                                                                    | Module per dongtione                                                                                                    | Modulo di Tattusatione/Ordine                                                                                                    |
| Modulo di richerte di presentesi<br>esse 8 When 50 × +<br>2 @ • desmandigenzaduge heavy alministre)                                                                                                    | Modale per descensor                                                                                                    | Modulo di Tattucazione/Ordine                                                                                                    |
| Modulo di richerda ili preventari<br>esce il Minere dal X +<br>7 0 • diamandidpesa.bhlapp.het/ve-alimiyalimi                                                                                                    |                                                                                                    | Moldo & TethnerowerOrdne                                                                                                    |
| Modulo d'richende di presentano<br>energi attorne (b) * +<br>*                                                                                                    | gegenegienes kalandarian (si-a)<br>gegenegienes kalandarian (si-a)<br>gege modificando: <b>Modulo 1</b>                                                                                                    | Modula il Tethucetore Ordre<br>Qivey (otometo Van                                                                                                    |
| Modala Sintiende di preventas<br>ese a titime, di 1 *                                                                                                    | phylogramptions halterform and all and a second family for the second family for the second family family f | Models & FaturgeonerOctive                                                                                                    |
| Actilità di refuendo di concention<br>en el trifuno de la concentione<br>de la trifuno de la concentione<br>de la trifuno de la concentione<br>Approport serger Y Concente de la concentione                                                                                                    | japingap-reprint instruction-statistics, piel<br>.Statistics for Modulo 1<br>.Compi                                                                                                    | Models & Tetracener Codre                                                                                                    |
| Modula 4 cristente d'arcentete<br>ante el Mons du x 4<br>2 0 4 Assessedges a Alego facto y altergalem<br>Agener a targes y Dano (al conp. 1                                                                                                    | All of and descent of the second descent of the second descent of  | Mold is Februaries Octor                                                                                                    |
| Notable & instruction of proceedings<br>and at them, Sho 2 & A<br>Regardy an annual states and particular at a<br>Appropriate states of the states of the states of the states of the<br>Composition of the states of the states                                                                                                    | inginger-systeme landschlass-stadtscher, st-cl<br>step most filosofte Modulo 1<br>Compi<br>Modulo 1                                                                                                    | Molda's Februarier Octore                                                                                                    |
| Modul di science di revenitori<br>en el timer di la di<br>di di anticipati di di di di di di di di di di di di di                                                                                                    | And a grant descense<br>(a) grant of the second descendent descendent descendent descendent descendent descendent descendent descendent<br>Compet<br>Modulo 1<br>Texee                                                                                                    | Molda's Feltragone Octve                                                                                                    |
| Modul 4 struterio d'arrandom<br>ens a limera da el 1<br>Agrang accanega en al agrand actual y al arrandom<br>Agrang accanega en al agrand actual y al<br>Agrand actual y al agrand actual y al<br>Agrand actual y al agrand actual y al<br>Agrand actual y al<br>Agra                                                                                                    | And a serie descents approprietation factor for the descent factor for the descent factor factor for the descent factor factor factor for the descent factor factor factor for the descent factor factor fa | Models & Fathagener Ordre                                                                                                    |
| No.d.d. 2 intervent (intervention<br>and it times to a generalized intervention<br>Agency or same depart and particular allocations<br>(intervention)<br>2 for d location<br>(intervention)<br>2 for a formation<br>(intervention)<br>2 for a formation<br>(intervention)<br>2 for a formation<br>(intervention)<br>2 formation<br>(intervention)<br>2 formation<br>(interv | And a trans descents all physics species and all them (1-4)                                                                                                    | Molda's Flatragoore Octore                                                                                                    |
| No. 12. 2 of the Control of Annual Control of Annual Control of Control of Co                                                                                                    | And a provide deserved.                                                                                                    | Malah Shihagaon Ochre                                                                                                    |
| Modul & schence & neuroscie<br>were dimension () () () ()<br>Agreege enterings = ()<br>Cargo Standard<br>() () () () () () () () () () () () () (                                                                                                    | And a para descents                                                                                                    | Molda's Fintragone Octore                                                                                                    |
| Adult 2 checkes (investment)                                                                                                    | And a serie descents approprietable factor factor (see                                                                                                    | Molda's FintragonerOrdre                                                                                                    |
| Andread a network of wearened<br>and them in a second second                                                                                                    | And a mer department of the second data second data se | Molda's Flaturgeone Order                                                                                                    |
| Maddal & science & Annualise<br>and Branch & S<br>Aggreg estimate & Space for science in<br>Aggreg estimate & Space for science in                                                                                                    | algings-systems kulturbalan (s-c)<br>algingsy-systems kulturbalan (s-c)<br>Star motofficando Medido 1<br>Congel<br>Modulo 1<br>Maret<br>Reser<br>Consents a manager<br>Consents a manager                                                                                                    | Malak S Patragone Oche                                                                                                    |
| Maddal & sciences & reveareder<br>end of them do a<br>Aggrege estances & Space (estances )<br>Aggrege estances & Space (estances )<br>Aggrege estances & Angele<br>Aggrege estances & Angele<br>Ag                                                                                                    | information in the deficiency of a line of the deficiency of a line of the deficiency of a line of the deficiency of a line of the deficiency of the deficiency of the deficie | Malak S Hetragone Oche                                                                                                    |
| No.4.4.4.4.4.4.4.4.4.4.4.4.4.4.4.4.4.4.4                                                                                                    | And the descent<br>appropriet with the field date, stati                                                                                                    | Malai A Februarone Oche                                                                                                    |
| Addid & charactery in warment<br>and at them, if it is a second second sec                                                                                                    | alge medificande Medide 1  Sea medificande Medide 1  General  Medide 1  General  Terrel  Terrel  Tere  Terrel  Terrel  Terrel  |                                                                                                    |

Per l'occasione scegliamo la voce CREATE NEW PAGE, così in automatico ti creerà una nuova pagina che ho chiamato CONTATTI.

Come vedi, il modulo contatti appare in automatico, devi solo pubblicare la pagina per vedere sia la pagine nel menu creato in precedenza sia per poter compilare il form.

Le mail arriveranno alla mail di contatto scelta all'installazione di WP, verifica di aver inserito la tua migliore mail!

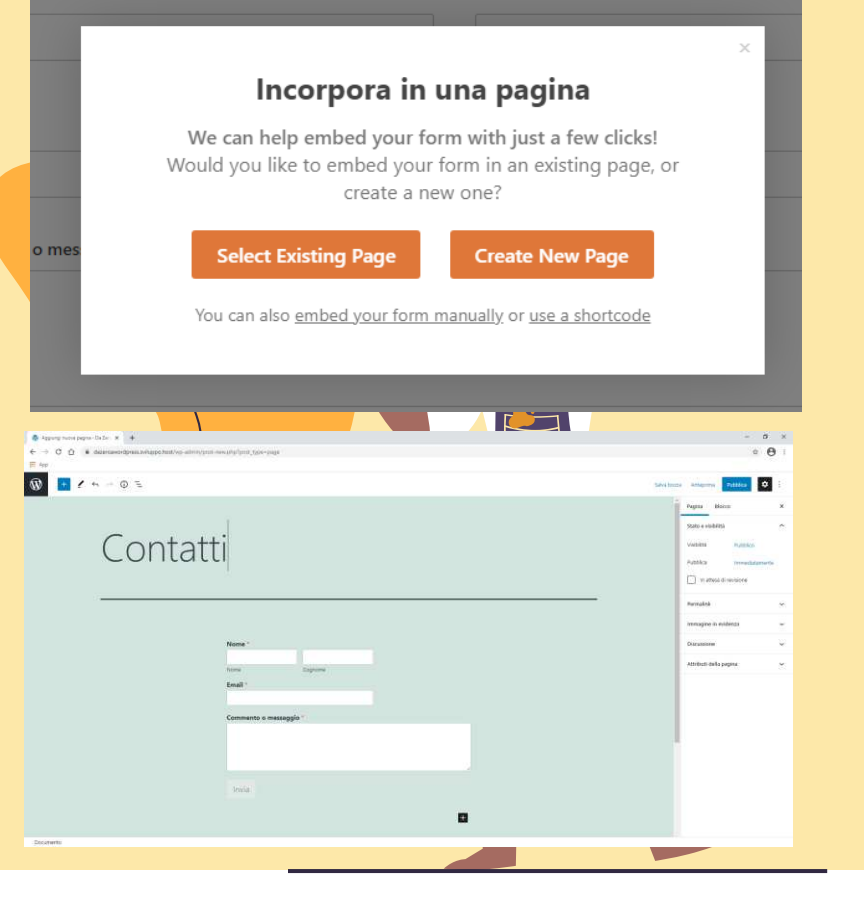

#### **Risorse Extra**

Crea una cartella sul desktop chiamata Da Zero a Wordpress

- Wordpress.org  $\rightarrow$  scarica e installa l'ultima release disponibile
- Xampp  $\rightarrow$  scarica e installa l'ultima versione disponibile
- Dominio e hosting gratuito per 6 mesi → host.it mette a disposizione l'area di sviluppo
- <u>Filezilla</u>  $\rightarrow$  scarica e installa la versione base del software
- <u>Astra Theme</u>  $\rightarrow$  scarica e installa l'ultima versione del tema
- Iubenda Privacy Policy  $\rightarrow$  obbligatoria per legge, anche per un semplice blog

#### Nella prossima lezione...

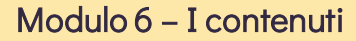

- 1. Creazione della tua prima pagina
- 2. Creazione del tuo primo articolo
- 3. I file media
- Risorsa Extra

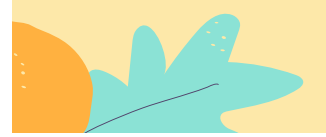

## Stai a casa, impara cose nuove

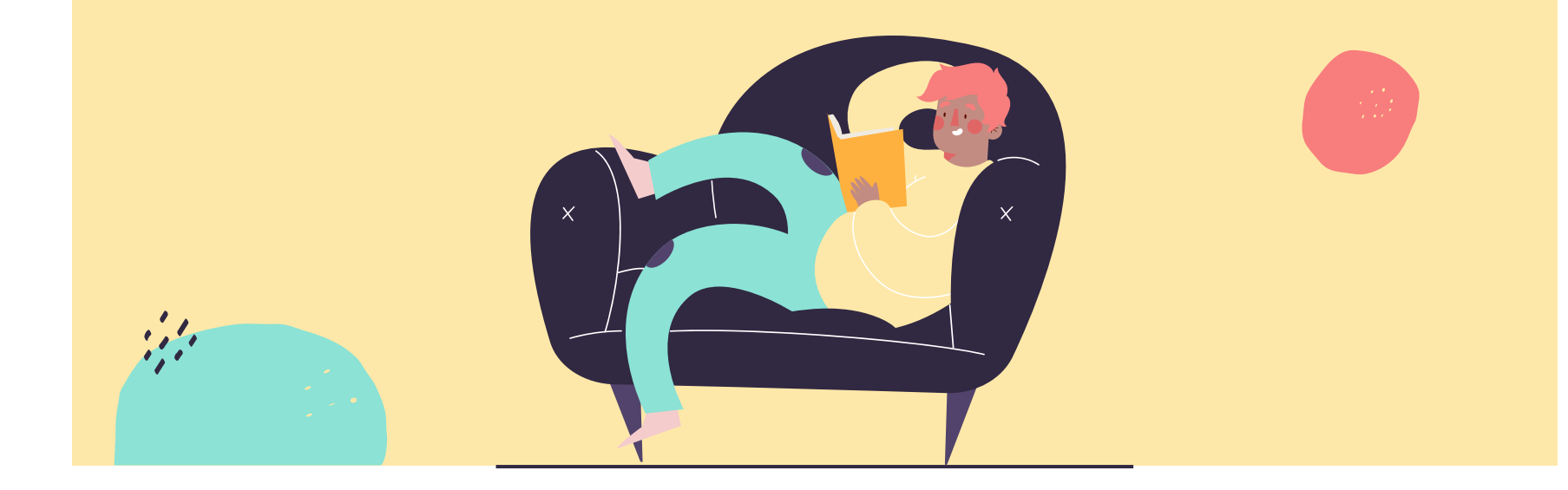

## 500+

Siti creati giornalmente con Wordpress

## 60,8%

del mercato CSM è su Wordpress

# 16,712,361+

Download di Wordpress fino ad oggi

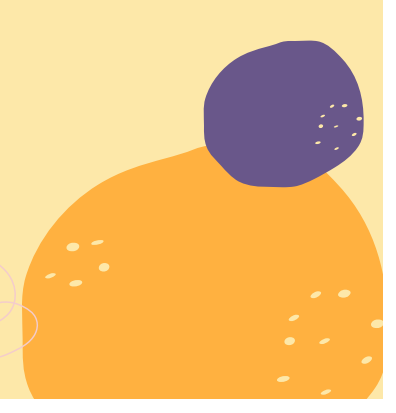

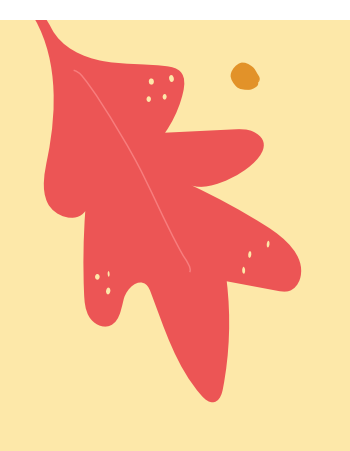

# Grazie!

Hai qualche domanda da farmi?

info@areastage.it <u>www.arestage.it</u>

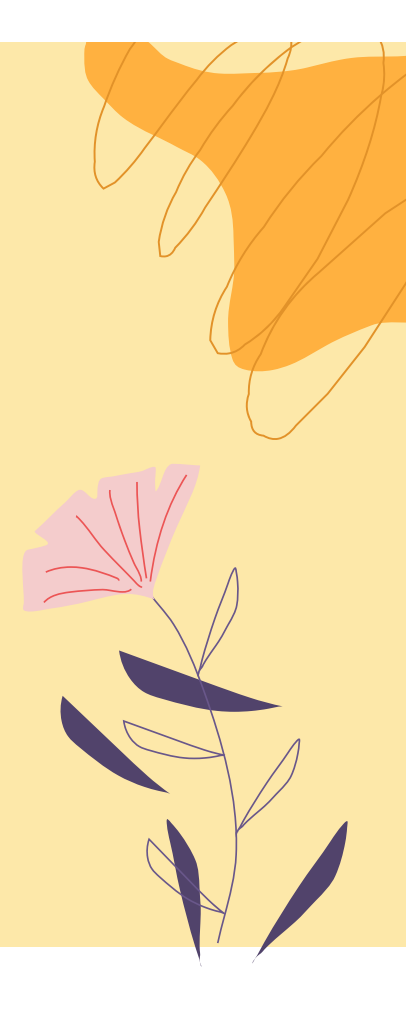

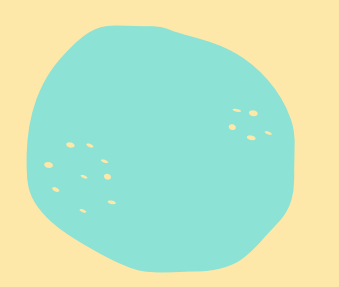

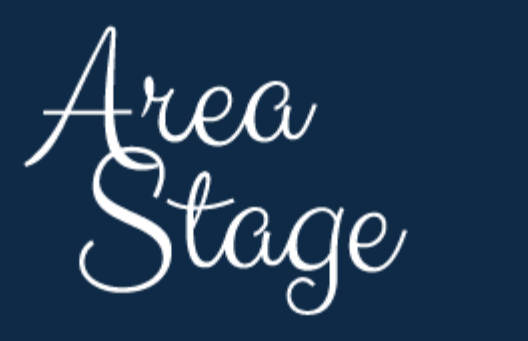

WORK IN PROGRESS